### **UM CITI Program Account Registration Instructions**

- 1. Go to https://about.citiprogram.org/
- 2. Click "Register." You may see one of two screens:

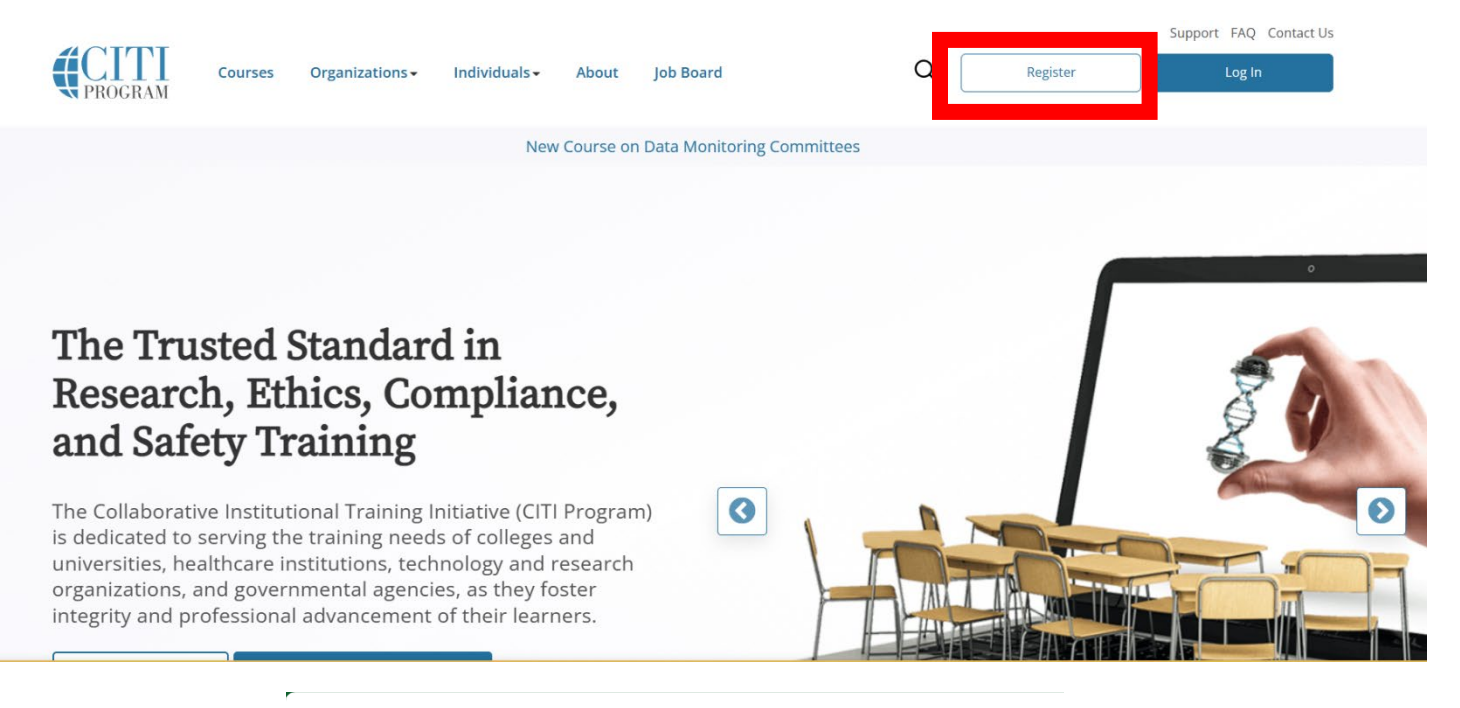

|        |                   | <b>TI</b><br>GRAM | English 🕶 |
|--------|-------------------|-------------------|-----------|
| LOG IN | LOG IN THROUGH MY | ORGANIZATION      | REGISTER  |
|        | Username          | Forgot?           |           |
|        | Password          | Forgot?           |           |
|        | Log In            |                   |           |

New to the CITI Program? Read the getting started guide or watch the getting started video.

Need Help? <u>Support Center</u> <u>Status Page</u>

#### 3. Affiliate with the University of Mississippi-Oxford

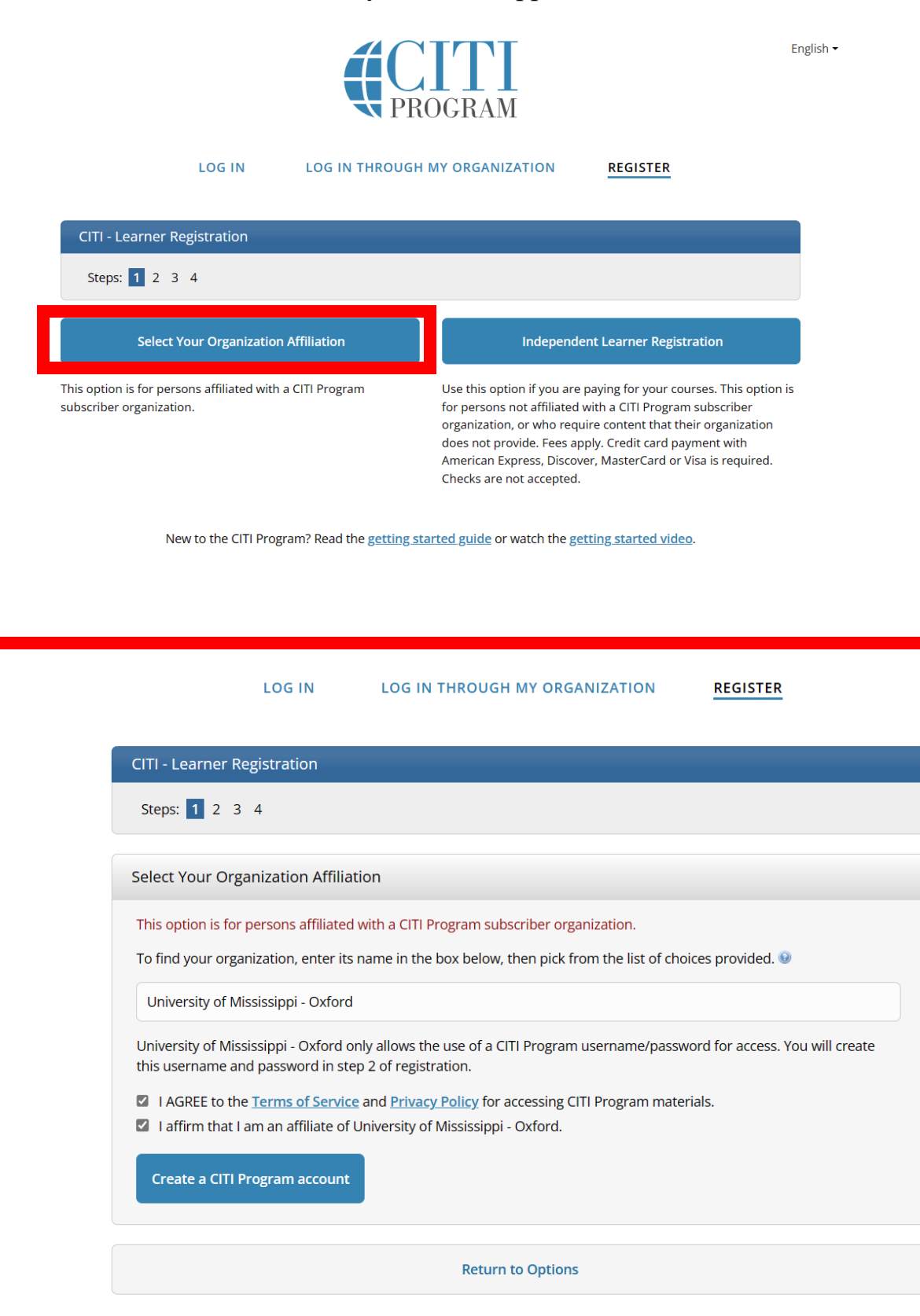

New to the CITI Program? Read the getting started guide or watch the getting started video.

4. Fill out your information. Make sure to use your UM email address!

| Personal Information                                                                                  |                                                                                                    |
|----------------------------------------------------------------------------------------------------|----------------------------------------------------------------------------------------------------|
| * indicates a required field.                                                                         |                                                                                                    |
| * First Name                                                                                          | * Last Name                                                                                                    |
| * Email Address                                                                                       | * Verify email address                                                                                                    |
| We urge you to provide a se<br>access the first one. If you fo<br>address.<br>Secondary email address | cond email address, if you have one, in case messages are blocked or you lose the ability<br>orget your username or password, you can recover that information using either email<br>Verify secondary email address |

## 5. Create a Username and Password

| * indicates a required field.                                   |                                                                                                    |
|-----------------------------------------------------------------|----------------------------------------------------------------------------------------------------|
| Your username should consist<br>"a12b34cd". Once created, you   | of 4 to 50 characters. Your username is not case sensitive; "A12B34CD" is the same as<br>ir username will be part of the completion report.                                       |
| * User Name                                                     |                                                                                                    |
| Your password should consist<br>"a12b34cd".                     | of 8 to 50 characters. Your password IS case sensitive; "A12B34CD" is not the same as                                                                                             |
| * Password                                                      | * Verify Password                                                                                                    |
| Please choose a security quest<br>information, you will have to | tion and provide an answer that you will remember. <b>NOTE: If you forget your login</b><br><b>provide this answer to the security question in order to access your account</b> . |
| * Security Question                                             | -                                                                                                    |
|                                                                 |                                                                                                    |

## 6. Finalize Registration

| Steps: <u>1</u> <u>2</u> <u>3</u> <u>4</u>                                                                                                    |
|----------------------------------------------------------------------------------------------------|
| * indicates a required field.                                                                                                    |
|                                                                                                    |
| Would you like to connect your ORCID <sup>®</sup> iD to your CITI Program account? 🥹                                                                                                    |
| D Connect your ORCID ID                                                                                                    |
| * Country of Residence                                                                                                    |
| Search for country: Enter full or partial name (e.g., "United States") OR your country's two or three character abbreviation (e.g., "US", "USA"), then pick from the list of choices provided. |
|                                                                                                    |
| * May we contact you to provide information about other courses and services after you complete your CITI Program coursework? 😣                                                                |
| ⊖ Yes                                                                                                    |
| ○ No                                                                                                    |
| Finalize Registration                                                                                                    |

7. Fill out your UM information to the best of your ability.

| Affiliate with an Institution<br>University of Mississippi - Oxford                                                                                                    |  |
|----------------------------------------------------------------------------------------------------|--|
| Home > Profiles > Affiliate with an Institution                                                                                                    |  |
| <ul> <li>Please provide the following information requested by<br/>University of Mississippi - Oxford.</li> <li>Fields marked with an asterisk (*) are required.</li> </ul>                                                                                                    |  |
| Language Preference                                                                                                    |  |
| Institutional email address *<br>We recommend providing an email address issued by University of<br>Mississippi - Oxford or an approved affiliate, rather than a personal<br>one like @gmail, @hotmail, etc. This will help University of Mississippi<br>- Oxford officials identify your learning records in reports. |  |

## 8. Select the required course training.

Select the course most appropriate to your research activities.

|   |   | BASIC Human Research Course                                                                                                    |
|---|---|----------------------------------------------------------------------------------------------------|
|   |   | REFRESHER Human Research Course<br>In order to receive credit for completing a refresher course you must have<br>already completed an approved CITI basic course or have been directed to<br>take the refresher course.<br>If you are not approved to take the refresher course you will have to<br>complete the basic course. |
|   |   | Public Health Research                                                                                                    |
|   |   | Responsible Conduct of Research courses only.                                                                                                    |
|   |   | Conflict of Interest (COI)                                                                                                    |
|   |   | Good Clinical Practice (GCP)                                                                                                    |
|   |   | Information Privacy and Security (IPS)                                                                                                    |
|   | ~ | Animal Care and Use                                                                                                    |
| , |   | Export Compliance                                                                                                    |
|   | ~ | Laboratory Chemical Safety                                                                                                    |
|   | ~ | Biosafety and Biosecurity (BSS)                                                                                                    |
|   |   | Laser Safety                                                                                                    |
|   |   | Radiation Safety                                                                                                    |

# 9. Select "Working with the IACUC." If you will be performing surgery, also select "Aseptic Surgery" and "Minimizing Paing and Distress."

| Av                   | vailable Animal Care and Use Courses                                                                                                    |
|----------------------|----------------------------------------------------------------------------------------------------|
| Do<br>co<br>ar<br>Th | o you conduct studies that use Lab animals? If YES, then you must complete<br>omplete the Basic course and the appropriate species specific modules. If you are<br>n IACUC Member you should complete the "Essentials for IACUC Members".<br>is question is required. Choose all that apply. |
|                      | If you plan to use animals in research or teaching, "Working with the IACUC" course is required.                                                                                                    |
|                      | If you are an IACUC member you are required to complete the "Essentials for IACUC Members" course now.                                                                                                    |
|                      | IACUC Community Member                                                                                                    |
|                      | If you planning to make your own antibodies rather than contracting with a commercial enterprise, then you should complete the "Antibody Production" course now.                                                                                                    |
|                      | If you planning to do aseptic surgery on animals, you may want to complete the "Aseptic Surgery" course now. Your institution may require this.                                                                                                    |
|                      | If you plan to conduct studies that have the potential to cause "more than<br>momentary pain and distress" in Mice or Rats you should complete the module<br>on "Minimizing Pain and Distress".<br><b>Species/model Specific Modules</b>                                                     |

Choose the appropriate specific animal elective module(s) depending on your

## 10. Select the species that will be used for your study.

| l work with Frogs, Toads or other Amphibians |
|----------------------------------------------|
| l work with Mice. Family: Muridae Cricetidae |
| l work with Genetically Modified Mice        |
| l work with Rats. Genus: Rattus              |
| l work with Hamsters. Family: Muridae        |
| l work with Gerbils                          |
| l work with Ferrets                          |
| l work with Guinea Pigs                      |
| l work with Rabbits, Family: Leporidae       |
| l work with Cats                             |
| I work with Dogs                             |
| l work with Fish                             |
| l work with Zebrafish                        |
| l work with Swine                            |
| l work with Non-Human Primates (NHP)         |
| Wildlife Research                            |
|                                              |
|                                              |

11.Select "Animal Biosafety." After completing this page, you should be routed to your course page. You are ready to begin training!

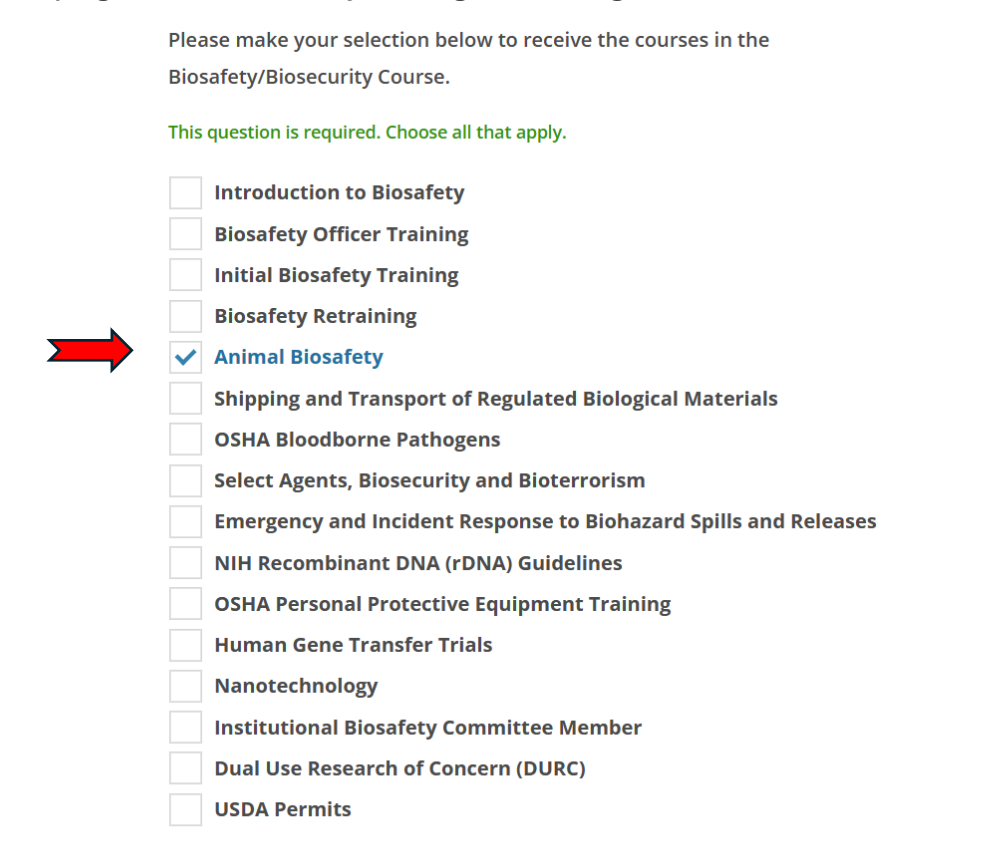